## Nieoficjalne HOWTO

## "Jak dodać wskaźniki z MT4 do AliorTradera".

AliorTrader oficjalnie nie daje możliwości tworzenia i kompilacji wskaźników z MT4 oraz innych języków takich jak C#, Visual Basic. Ponieważ moduł PTL Builder jest wyłączony w AliorTraderze musimy sobie radzić w inny sposób ;) Poniżej opiszę kroki jakie należy wykonać by móc używać wskaźniki z MT4 w AliorTraderze.

- 1. Wchodzimy na oficjalną stronę ProTrader'a, na której rejestrujemy konto demo i pobieramy aplikację ProTrader: <u>http://www.protrader.net/demo/register</u>
- 2. Po pobraniu ProTrader'a instalujemy go w taki sam sposób jak AliorTradera.
- 3. Na skrzynkę pocztową otrzymamy login i hasło do konta demo ProTradera.
- 4. Uruchamiamy ProTradera i logujemy się do konta demo.
- 5. W menu platformy wybieram: Tools-->PTL Builder.

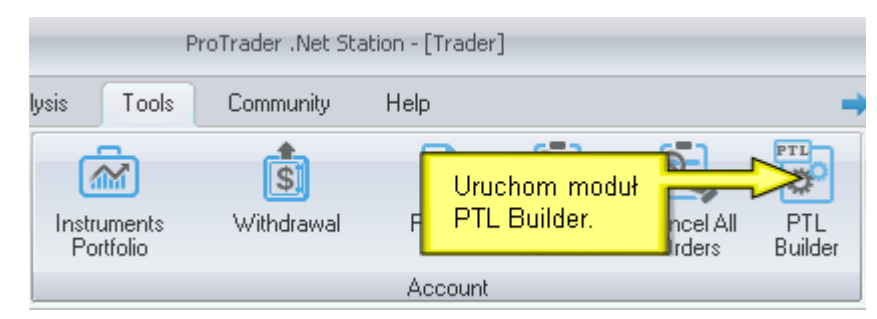

6. W menu PTL Buildera wybieramy Project-->Open i wgrywamy wskaźnik z MT4, który nas interesuje.

|               | ÷                   |                                                    |                        |                   |
|---------------|---------------------|----------------------------------------------------|------------------------|-------------------|
|               | Enviroment Editor   | Project Help                                       |                        |                   |
| New<br>Module | Open Save Sav<br>As | Kliknij zakładkę<br>Open by załadować<br>wskaźnik. | lompile Compile<br>All | Convert<br>to PTL |
|               | Module              |                                                    | Compile                | Convert           |

7. Pojawi się nam okno "Detecting Project Type", w którym zaznaczamy opcję *Indicator.* 

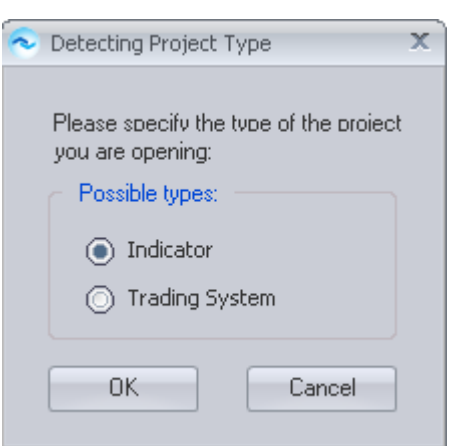

8. Następnie w PTL Builderze kompilujemy wskaźnik klikając w menu Project -->Compile.

|               | ÷          |                   |         |                | PTL B             | uilder - [Zi | igZag] |
|---------------|------------|-------------------|---------|----------------|-------------------|--------------|--------|
|               | Enviroment | Editor Project He | elp     |                |                   |              |        |
| New<br>Module | Open Save  | Save<br>As        | Compile | Compile<br>All | Convert<br>to PTL | Run          | Stop   |
| Module        |            |                   | Co      | mpile          | Convert           |              |        |

 Skompilowany wskaźnik pojawi się w lokalnym katalogu ProTradera C:\Moje dokumenty\ProTrader .Net Station\My scripts\bin\indicators\. Wskaźnik będzie posiadał rozszerzenie .pcm.

Wskaźnik ten kopiujemy do lokalnego katalogu AliorTradera C:\Moje dokumenty\Alior Trader DEMO\My scripts\bin\indicators\

10. Restartujemy platformę AliorTrader.

11. Po ponownym uruchomieniu platformy AliorTrader wskaźnik będzie dostępny w oknie "*Przegląd skryptów"* w sekcji *Custom.* 

| 🖳 Przegląd skryptów 🛛 ?                  | x |
|------------------------------------------|---|
| [ ⇒ 筐   ★ ★ ☆                            |   |
| Wyszukaj                                 |   |
| 🛨 Pokaż dodatkowe kryteria               |   |
| 🖃 🌆 Wskaźniki [5]                        |   |
| 🛱 🖓 Custom                               | Π |
| ····· Laguerre (Laguerre)                |   |
| ZigZag (ZigZag)                          |   |
| 🛱 🗁 band                                 |   |
| BB (Bd er Band)                          |   |
| Wskaźniki MQL4 <sup>and Flat</sup> )     |   |
| w sekcji Custom. Channel)                |   |
| KETLER (Reder Channel)                   |   |
| ····· MAE (Moving Average Envelope)      |   |
| 🛱 🗁 index                                |   |
| ADX (Average Directional Index)          |   |
| ARSI (Adaptive Relative Strenght Index)  |   |
| - ATR (Average True Range)               | - |
| Source Control (Commodity Chappel Index) |   |
| Wyświetlono 42                           | Ð |
| OK Anuluj                                |   |

12. Klikamy na wskaźnik i umieszczamy go na wykresie :)

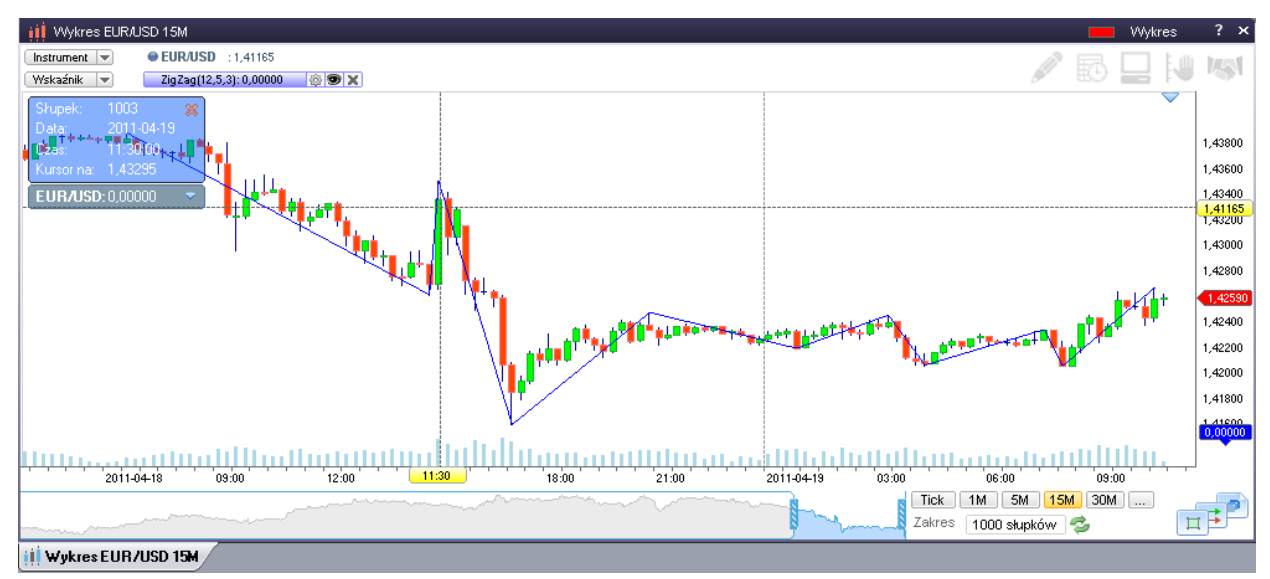